## Activating a license at nomagic.com

To activate the license at nomagic.com

- 1. On the machine that has connection to the Internet, log in at nomagic.com as license owner.
- 2. At the right side of the webpage, under Members, click License Activation Management.
- 3. In the License Activation Management page, click the Create New License Activation Record button.

|                                                    | LICENS                                    | E ACTIVAT                           | TON MAI                      | NAGEMEI            | NT (#524               | 251)                                                    |              |                     |                     |
|----------------------------------------------------|-------------------------------------------|-------------------------------------|------------------------------|--------------------|------------------------|---------------------------------------------------------|--------------|---------------------|---------------------|
| ense Activation Ma<br>and other license man        | <b>nagement</b> scre<br>agement activitie | en is dedicated f                   | for licenses a               | ctivation, de      | activation, lice       | ense key files requ                                     | uest, activa | ation records       |                     |
| to create activation re<br>, and select products l | ecord, click the C<br>licenses, which wi  | reate New Lio<br>ill be activated f | ense Activa<br>or this machi | ation Recor<br>ne. | <b>d</b> button and    | then enter user d                                       | etails, Hos  | t ID of the         |                     |
| tion and License Act                               | tivation Manag                            | ement screer                        | ı <u>usaqe instri</u>        | uctions.           |                        |                                                         |              |                     |                     |
| tallations status filter:                          | Activated                                 | -                                   | Enable lice                  | nse select du      | ring online ac         | tivation                                                |              |                     |                     |
| e First<br>Name <sup>♦</sup> Last                  | e 🕈 Email                                 | \$ Date                             | \$ Host                      | Id‡ Insta          | allation Ac            | tivated<br>oducts                                       | Get<br>key   | Personal<br>comment |                     |
| ords.                                              |                                           |                                     |                              |                    |                        |                                                         |              |                     |                     |
| Create New Licens                                  | e Activation Re<br>ast one licens         | se activated                        | with the s                   | same Hos           | st ID (on th           | e same mach                                             | nine), ec    | lit the licer       | nse activa          |
| Installations status f                             | ilter: Activated                          | gement screen us                    | nable license se             | ect during online  | e activation           |                                                         |              |                     |                     |
| Profile First<br>ID ♥ Name ♥                       | Last<br>Name 🔶 Email                      | ¢                                   | Date 💠                       | Host Id 🛛 🗢        | Installation<br>status | Activated<br>products                                   | Get key      |                     | Personal<br>comment |
| 625246 John                                        | Doe john.d                                | loe@example.com                     | 09/09/15                     | e06995357770       | Activated              | MagicDraw 18.2 Fi<br>Enterprise Edition<br>Seat License | R Send       | Download            |                     |
|                                                    |                                           |                                     |                              |                    |                        | CIICK LO EU                                             | it           |                     | Click to add        |
| Create New Li                                      | cense Activation R                        | lecord                              |                              |                    |                        |                                                         | 5            |                     | Click to add        |

4. In the open dialog, provide the personal information of the user, who is going to use the modeling tool (A), paste the copied Host ID (B), and from the Licenses to activate list, select the purchased license of the modeling tool (C).

A You can activate plugin licenses together with the modeling tool license by selecting appropriate check boxes.

| Manage Your Lice                                                     | nses   No Magic - Mozilla Firefox                                                                                                    |
|----------------------------------------------------------------------|----------------------------------------------------------------------------------------------------|
| () registration. <b>nom</b>                                          | nagic.com/manage/bind                                                                                                    |
|                                                                      | CREATE NEW LICENSE ACTIVATION RECORD                                                                                                    |
| Main informat                                                        | tion Comment                                                                                                    |
| First Name:                                                          | A                                                                                                    |
| Last Name:                                                           | Doe                                                                                                    |
| E-mail:                                                              | john.doe@example.com                                                                                                    |
| Phone:                                                               | +1-214-291-9111                                                                                                    |
| Role:                                                                | Analyst 👻                                                                                                    |
| Industry:                                                            | Aerospace -                                                                                                    |
| Company:                                                             | example.com                                                                                                    |
| Country:                                                             | United States 👻                                                                                                    |
|                                                                      |                                                                                                    |
| Host ID:                                                             | e06995357770 B                                                                                                    |
| Host ID is the<br>host / machine<br>For the Host ID<br>http://www.ma | value of a specific system attribute (MAC / Ethernet address) that uniquely identifies the<br>under which an application is running.<br>determining instructions of the particular product refer to the following link:<br>gicdraw.com/CommercialLicenseActivation#hostid |
| Licenses to a                                                        | ctivate                                                                                                    |
| MagicDraw 1                                                          | 8.2 FR Enterprise Edition Seat License 🗸 C                                                                                                    |
| SysML Plug                                                           | gin 18.2 FR Seat License                                                                                                    |
|                                                                      |                                                                                                    |
|                                                                      | Save                                                                                                    |

5. Click Send or Download in the Get key column to receive the activated license.